KOMAnet ユーザ ID の発行とパスワード設定手順について(大学院生)

KOMAnet とは、本学学内ネットワークシステムの総称です。E メール、PC 教場、学内無線 LAN 等、 ネットワークを利用したシステム・サービスを利用する際に KOMAnet ユーザ ID とパスワードが必要 になります。授業開始前に行う履修登録でも必要となります。

## 郵送で届いた学生証を確認しながら、3月30日~3月31日の間に必ず ユーザ ID の発行とパスワード設定を以下の手順で行ってください。

1. 「新入生用 KOMAnet ユーザ ID の発行とパスワード設定」 (<u>https://www.komazawa-u.ac.jp/facilities/information-network-center/</u>)

※クリックしても開けない場合は、パソコンまたは、スマートフォンで、駒澤大学ホームページ (https://www.komazawa-u.ac.jp/)

にアクセス→「施設・図書館等」→「総合情報センター(一般)」→「新入生用 KOMAnet ユーザ ID の発行とパス ワード設定」ボタンを押す。

- 2. KOMAnet 利用について説明、ルールが表示されるので、必ず読んでから「同意」ボタンを押す。
- 3. 「KOMAnet パスワード登録 本人確認」の画面が表示されたら、ユーザ ID と生年月日(西暦 8 桁)を入力して 「ログイン」ボタンを押す。
- ユーザ ID は学生証を確認しながらユーザ欄に「3」「学生番号の6桁」「名前のイニシアルの先頭1文字」の合計 8桁を入力。(最後のイニシアルは小文字で入力)
   例:学生番号が「015999」で名前が「駒沢花子(Komazawa Hanako)」さんの場合、「3」+「015999」+
   「h」で、「3015999 h」と入力。

例:生年月日が2002年4月8日の場合、「20020408」を入力。

- 5. 「パスワード登録」の画面に表示された自身のユーザ ID、氏名、研究科・専攻に間違いがないか確認。
- 6. 以下のパスワード設定条件を満たす、「自分が覚えやすく、他人に知られにくい」パスワードを考えてください。
  ①8 文字以上 13 文字以内でアルファベット 2 文字以上と数字の両方を必ず含むこと
  ②使用可能文字は半角英数字や半角記号

ただし「¥(エンマーク)」「'(クォーテーション)」「"(ダブルクォーテーション)」は使用不可 ③ユーザ ID と同じ文字列を含んだものは不可

- 「パスワード登録」画面の「新パスワード」と「新パスワード再入力」欄に6で考えたパスワードを入力し、「保存」ボタンを押す。
- 8. 「Web からのメッセージ」EX-074 実行しますか?と表示されるので、「OK」を押す。
- 9. 「パスワード登録」EX-078 メンテンナンス処理が完了しました。と表示されたら設定完了です。

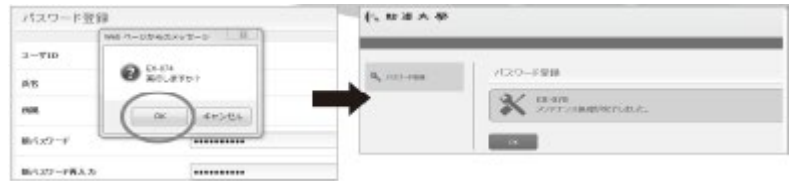

\*パスワードの設定条件を満たしていないとエラーメッセージが表示されますので、その場合は「戻る」を押してもう 一度入力し直してください。

 設定完了後、駒澤大学ホームページ→「在学生・教職員の方」→「KOMAnet Gmail」で KOMAnetGmail を開き ID とパスワードを入力して、ログインできることを確認してください。(「KOMAnet パスワード登録 本人確認」画 面では登録後の確認はできません。)

KOMAnetGmail (https://mail.google.com/a/komazawa-u.ac.jp)

◆エラー等が解消されず、KOMAnet ユーザ ID 発行とパスワード設定ができなかった方は、4月に実施する新入生 オリエンテーション初日に総合情報センターで設定作業を行ってください。

◆外国人留学生入試の合格者の方は、オリエンテーション中に設定作業を行いますので、事前の作業は不要です。